## Nevyriausybinės organizacijos žymos įregistravimas naudojantis Juridinių asmenų registro elektronine paslauga JAREP

## Prisijungimas prie JAREP.

Interneto naršyklėje suveskite adresą <u>https://www.registrucentras.lt/savitarna/</u>. Atsivėrusiame lange pasirinkite autentifikavimo būdą, atsižvelgdami į jums išduotas identifikacijos priemones. Sistema paprašys įvesti slaptažodį/PIN kodą. (1 pav.)

| <b>O</b> iPasas.lt TAPAT                    | YBËS NUSTATYMAS INTERNETE                                            |     |                                                                            | LT EN O'O |
|---------------------------------------------|----------------------------------------------------------------------|-----|----------------------------------------------------------------------------|-----------|
| Pasirinkite p                               | orisijungimo bū                                                      | dą: |                                                                            | ]         |
| Elektroninis<br>LT ID par<br>Jūsų asm<br>Ju | parašas (?)<br>ašas Kastai?<br>enskodas                              | 0   | Mobilus elektroninis parašas<br>Jūsų asmens kodas<br>+370 (?)              |           |
| Prijunkite                                  | <b>ifinė USB laikmena</b><br>USB laikmeną prie kompiuterio.<br>NGTIS |     | Lustinė kortelė<br>Prijunkite lustinę kortelę prie kompiuterio.<br>JUNGTIS |           |
|                                             |                                                                      |     |                                                                            | 1 r       |

**SVARBU**: Suvedę slaptažodį/PIN kodą, pasirinkite atstovavimo vaidmenį (pvz. Viešoji įstaiga "Monaliza"). (2 pav.)

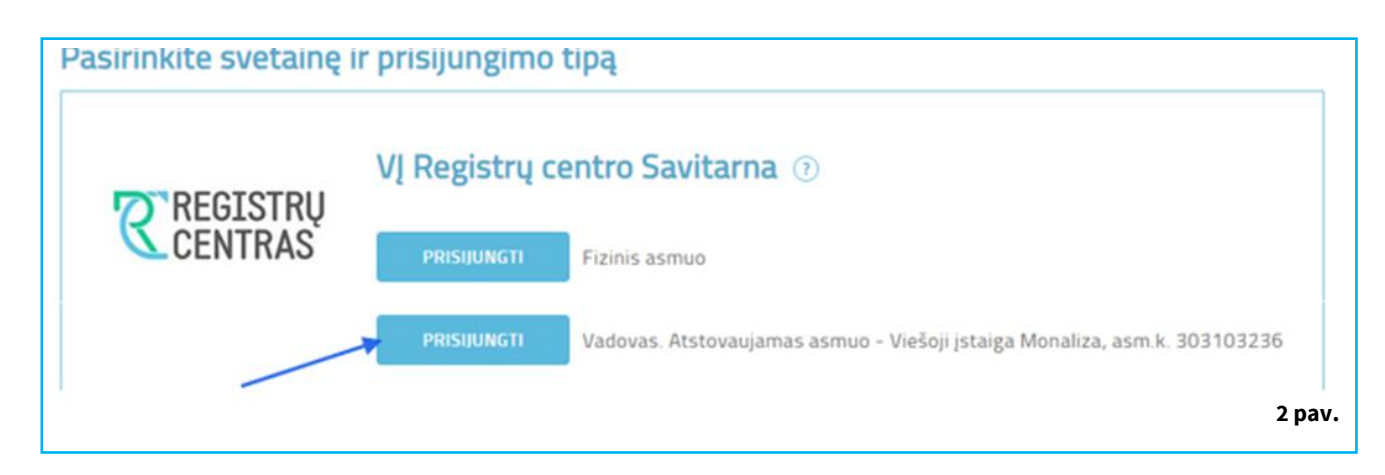

Horizontaliajame meniu pasirinkite mėlyna spalva pažymėtą nuorodą *"Juridinių asmenų registras"*. (3 pav.)

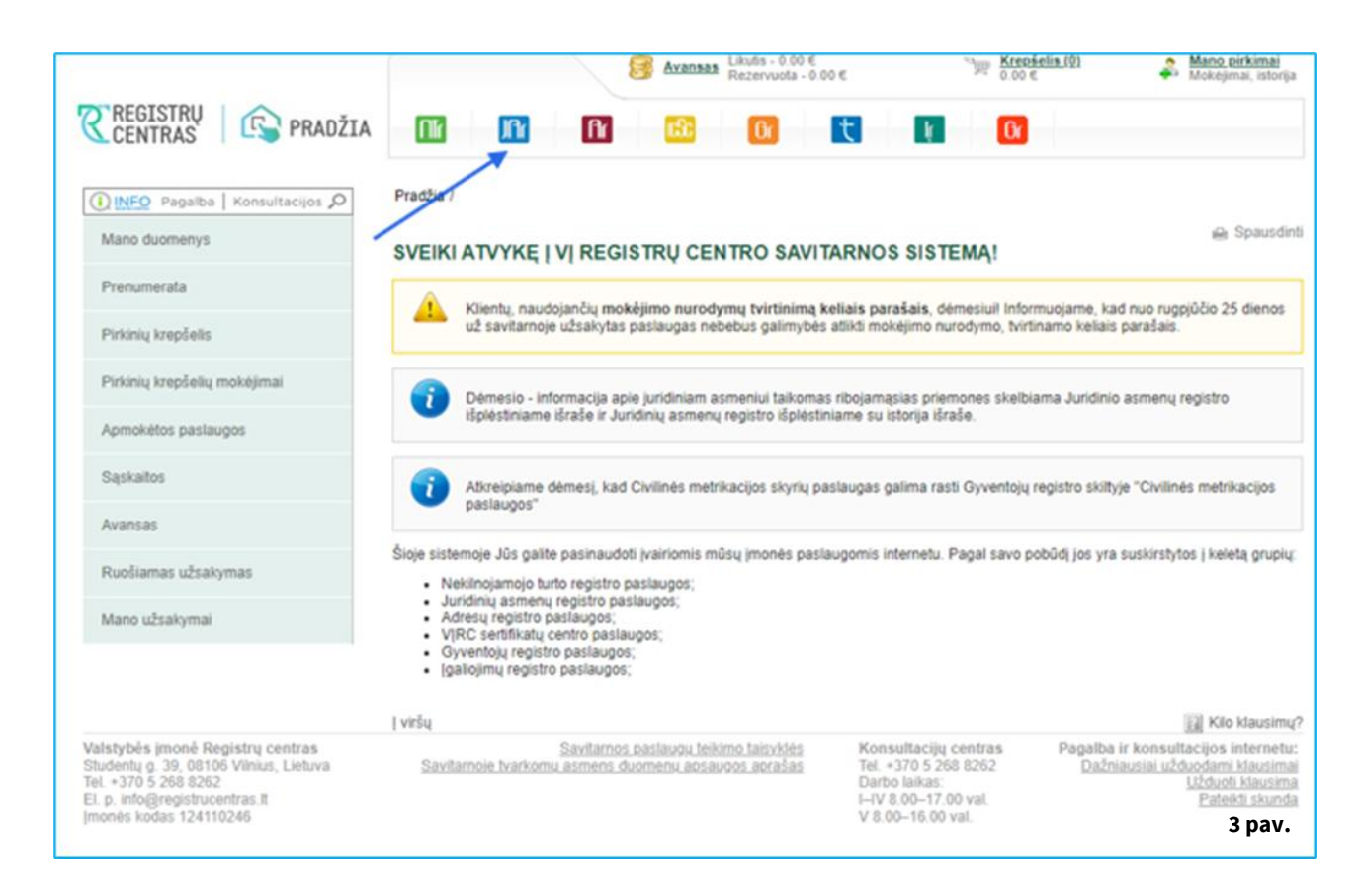

Iš kairėje esančio vertikalaus meniu pasirinkite nuorodą **"Juridinio asmens, filialo ir duomenų registravimas".** (4 pav.)

| BRIGITA ZABITIENE (Vadovas), Vieľoj jstaiga Monaliza G Kaluli |                                                                                                    |                                      |
|---------------------------------------------------------------|----------------------------------------------------------------------------------------------------|--------------------------------------|
|                                                               | β         Axensas         Lisuis - 0.00 €         '''''         Krecktis,10           Backwoods - 0.00 €         '''''         0.00 €         ''''''         0.00 € | Mano pirkimai<br>Mokejenai, istorija |
|                                                               |                                                                                                    |                                      |
| Pagaiba   Konsultacijos /     Paleška ir e. išrašal           | Eradža / Juridinsi asmenu reositras / Paieška ir.e. išrašai /                                                                                                    | e Standed                            |
| Mano dokumentai                                               | <ul> <li>Jums per dieną leidžiama atlikti iki 100 viešų paleškų.</li> </ul>                                                                                         |                                      |
| Juridinia asmana, filiala ir duomenų<br>registravimas         | Pavadnimas                                                                                                    |                                      |
| Veli pranelimai                                               | Kođas                                                                                                    |                                      |
| (paliojimai                                                   | ilivalyti teškot                                                                                                    |                                      |
| Pranedimų teikimas                                            |                                                                                                    |                                      |
| Jungtinės pažymos                                             | Lycla                                                                                                    | Kio klausimu?                        |
| Ekstronino settikuota ilrafo<br>Ildavinas                     |                                                                                                    |                                      |
| Popieriniai ifradai                                           |                                                                                                    |                                      |
| Europos versio registro duomenys                              |                                                                                                    |                                      |
| Junidnių asmenų dalyviai (JADIS)                              |                                                                                                    |                                      |
| Jundinių asmanų nautos gavėjai<br>(JANORS) @TEST              |                                                                                                    |                                      |
| Juridina; asmonu naudos gavėjai<br>(JANGIS) @DEV              |                                                                                                    |                                      |
| JANOIS LOCAL VART                                             |                                                                                                    | 4 nav.                               |
| JANDIS LOCAL RC DARB                                          |                                                                                                    | - 19411                              |

Pasirinkite iš pateikto meniu sąrašo "Juridinio asmens, filialo duomenų registravimas".
 (5 pav.)

| BITIENE (Vadevas), Viešeji (staiga Monaliza 🛛 <u>Keisti</u> |                                          |                                                   |                                               |                                                            |
|-------------------------------------------------------------|------------------------------------------|---------------------------------------------------|-----------------------------------------------|------------------------------------------------------------|
|                                                             |                                          | S Asso                                            | MA Linuta -0.00 € "W                          | Konséelia.101 🖨 Mana akkimai<br>0.00 C Mukajimar, istorija |
| REGIS CENTR                                                 | TRU 🛛 🚱 PRADŽIJ                          |                                                   | 1 🖸 🚺 🔣                                       |                                                            |
| () are a                                                    | legethe   Konsultacijes 🔎                | Prastila / Juridiniu asmenu registras / Juridinio | asmens, filaio ir duomenu resistravimas / Jun | ridnia asmens, filiaio duomenu redistravimas /             |
| Paielta ir                                                  | e shata                                  | PRAŠYMAS PAKEISTI JURIDINIO                       | ASMENS DUOMENIS IR DOKUN                      | MENTUS 🖶 Sanodr                                            |
| Mano duis                                                   | umentai                                  | 1. Duomenų pildymas                               | 2. Dokumentų pasirašymas                      | 3. Paslaugos apmokájimas                                   |
| Juridinio a                                                 | smens, filaio ir duomenų                 | JURIDINI'S A SMUO                                 |                                               |                                                            |
| registravin                                                 | Nas                                      | Teisinis statusas                                 | Telsinis statusas nejregistruotas             |                                                            |
| Juriden                                                     | astrens, filais                          | Pavadinimas                                       | Viešoji jstaiga Monaliza                      |                                                            |
| repete                                                      | omo perpura                              | Kodas                                             | 303103236                                     |                                                            |
| Lating                                                      | paradeinų sąralas                        | Duvene                                            | Vitnus, Padiardu g. 20-9, LT-06112            |                                                            |
| Juridini,<br>registra                                       | ç asmeny, filalıç<br>ilmo saralas        | KEIČIAMI DUOMENYS                                 | Paparas                                       |                                                            |
| Juridinia                                                   | asmens, Blais duomeny                    | Steisins dokumentas                               |                                               |                                                            |
| registra                                                    | otro sgralas                             | Envirolmai k ML durmenta                          |                                               |                                                            |
| Laitoro                                                     | pavadirimo jraliymas                     | Antidoto astrony hoveing                          |                                               |                                                            |
| Latino                                                      | An address and sides                     | 🖉 Vektos, sidva ir tikstai                        |                                               |                                                            |
| Canal Canal                                                 | because become                           | 2 Medazan                                         |                                               |                                                            |
| Juridinis<br>registra                                       | asmers, filalo<br>vimas                  | 2 Oroanat                                         |                                               |                                                            |
|                                                             |                                          | 🖉 Paramos gavėjo statusias                        |                                               |                                                            |
| - Janda<br>Cutom                                            | ino azmena, filialo<br>enų registravimas | Nevrisurdinis.evenizacios.htma                    |                                               |                                                            |
| Australia                                                   | samera filata abdoobda                   | Teisinis statuto, keolottavimas                   |                                               |                                                            |
| despin                                                      | primas                                   | Pathos k bendrovis steinima bei administri        | avimo, papiavov, teikimo, veikia              |                                                            |
| Well prav                                                   | elmai                                    | Kontaktiniai duomenus                             |                                               |                                                            |
| Igalojma                                                    |                                          |                                                   |                                               | _                                                          |
|                                                             |                                          | LEEDA                                             |                                               | 5 pav.                                                     |

 Atsidariusiame keičiamų duomenų lange pasirinkite "Nevyriausybinės organizacijos žyma". (6 pav.)

|                                                        | S Aran                                                   | ARA Likults - 0.00 €<br>Receivanta - 0.00 € | The Streetein.ID                | A Mana aithinaí bhaga   |
|--------------------------------------------------------|----------------------------------------------------------|---------------------------------------------|---------------------------------|-------------------------|
| CREGISTRU PRADŽIA                                      |                                                          |                                             | 1 🖬 🖸                           |                         |
| () MO Papatha   Konsultacijos P                        | Esastila / Juridinix.asmenix.registras / Juridinis       | asmens filaio ir duomenu repistrav          | imas / Juridinia asmens. filial | duomenu registravimas / |
| Paielka r.e. drafat                                    | PRAŠYMAS PAKEISTI JURIDINIO                              | ASMENS DUOMENIS IR                          | DOKUMENTUS                      | e Stanfr                |
| Mano dokumentai                                        | 1. Duomenų pildymas                                      | 2. Dokumentų pasirašymu                     | is 3. Paslau                    | pos aprockéjimas        |
| Arideio asmens filalo i duomenu                        | JURIDINI'S A SMUO                                        |                                             |                                 |                         |
| registravimas                                          | Teisinis statusas                                        | Teisinis statusas nejrepistruotas           |                                 |                         |
| Juridinio asmerin, filialo                             | Pavadninas                                               | Vieloj įstaiga Monaliza                     |                                 |                         |
| regetravieno perdiára                                  | Kodas                                                    | 303103236                                   |                                 |                         |
| Laking pavadining sajalas                              | Buveine                                                  | Vinus, Palitarbų g. 20-0, LT-061            | 12                              |                         |
| Juridinių asmenų. Bialų<br>registravimo sąratas        | Pratymo būsena<br>KEIČIAMI DUOMENYS                      | Pidomas                                     |                                 |                         |
| Juridino asmens, filaio duomeny<br>regolezvino saralas | Stevens, dokumentas                                      |                                             |                                 |                         |
|                                                        | Paorindiniai ir killi duomenva                           |                                             |                                 |                         |
| Lakino pasadinimo yaliymas                             | Juridinia asmeni buveinė                                 |                                             |                                 |                         |
| Lakino pavadeimo perleidinas                           | Weiklos zklivs ir tikslai                                |                                             |                                 |                         |
| Antibio service dist.                                  | Vietnem                                                  |                                             |                                 |                         |
| registrational                                         | ✓ Croane                                                 |                                             |                                 |                         |
| Juridinio asmens, filialo<br>duomeng registravimas     | Paramos gavėjo statusas Neuriausvbinės proatizacios žyma |                                             |                                 |                         |
| Jaridinis semens, Stats, abdoubés                      | Zisisinio statuto invistovimas                           |                                             |                                 |                         |
| ibregistravimas                                        | Palkos x bendrovis steining bei administr                | avino, papiavos, teikino, veikia            |                                 |                         |
| Vieli pranelimai                                       | Kontaktinia, dvomenro                                    |                                             |                                 |                         |
| Ipalojinai                                             | Lecla                                                    |                                             |                                 | 6 pav.                  |

Atsidariusiame lange prie "*Nevyriausybinė organizacija*" pažymėkite varnelę ir spauskite mygtuką "*Išsaugoti*". Teikdami prašymą dėl Nevyriausybinė organizacijos žymos įregistravimo jūs patvirtinate, kad juridinis asmuo atitinka Lietuvos Respublikos nevyriausybinių organizacijų plėtros įstatymo 2 straipsnio 3 dalyje nustatytą nevyriausybinės organizacijos sąvoką. (7 pav.)

| adovas) MEŠOJI (STAIGATAVIACIJOS PASAULIS" – 🤤 <u>Kelsti</u>                        |                                                                                                    | LT EN 🥥 Ealot d |
|-------------------------------------------------------------------------------------|----------------------------------------------------------------------------------------------------|-----------------|
| <b>REGISTRU</b><br>CENTRAS                                                          | Image: SALYTARHA         Image: SALYTARHA         Image: SALYTARHA< |                 |
| <u>() INF</u> Q ≥sgaltar   Konsultacijos ⊅<br>Haneška ruA tel išrašuj               | Enséha / Sautama / Junimi Jaamen, Jegenza / Junicino aamena, tesérina / Ensérina kawali Junini aamena dilomenk / Joku mentus /<br>PRAŠYMAS PAKEISTI JURIDINIO ASMENS DUOMENIS IR DOKUMENTUS eki Scaudiniii                                                                                                    |                 |
| užsakymas<br>viešt pranešimai                                                       | 1. Duorrem pildymas 2. Dukumentų pasirašymas 3. Pastaugus apmokėjimas                                                                                                    |                 |
| Juridinio asmora prašymai                                                           | Informacije išsaugota.                                                                                                    |                 |
| Jurizinio asimensi registravimo<br>prošymo porbiono                                 | JURIDINIS ABMUQ<br>Prašymo Nr. 3046485                                                                                                    |                 |
| Provšyrnan kokarna prakyte<br>provadinima j JAR                                     | Teistinis statusas Teistinis istusas nejugisbustas<br>Pavadirimas VIEŠOJI (STAISA 1401ACIJOS PASAJUS"                                                                                                    |                 |
| Profymes policiali (alikino) (unicinių<br>komonių registra įrakšutą<br>povadinima   | Kodae 10000000<br>Burelinië Vilnikae Vilnikae g. 1                                                                                                    |                 |
| Lolidau, povodinimų profymų<br>syrakas                                              | Prašymu ušavna Piluonas<br>PRAŠYMO OBJEKTAS                                                                                                    |                 |
| Pradymae registrauti JNR                                                            | Poteikdami prošyma jiho potvirtinate, kad juridinis asmuo attinika i letuvos Respublikos nevyriausybinių organizacijų<br>pitros įsazymo žatalgonia ži dalyjo nustavytą nevyriausybinios organizacijos sąvoką.                                                                                                    |                 |
| Prošymų rogistruot UAR sąrašas                                                      |                                                                                                    |                 |
| <ul> <li>Prašýmas keivit jurinimo<br/>astreme duomenia ir<br/>dokumentus</li> </ul> | ISSN0001 ~~~~~~~~~~~~~~~~~~~~~~~~~~~~~~~~~~                                                                                                    |                 |
| Prosymų keisti junitinių, asmenų<br>Juomenia ir Jokumentas varadas                  |                                                                                                    | 7 pav           |
| Mano dolumental                                                                     |                                                                                                    |                 |

Kai informacija yra išsaugota, spauskite mygtuką "**Tęsti"**. (8 pav.)

| (Vacovas) MITŠOJI (STALGA "AVIACIJOS PASAULIS" - SI <u>Keisti</u>               |                                                                                                    | LT EN 🥥 Ealot carba |
|---------------------------------------------------------------------------------|----------------------------------------------------------------------------------------------------|---------------------|
| <b>REGISTRU</b><br>CENTRAS                                                      | SAVTARNA     Aramase Internation 3.000     Total Analysis     SAVTARNA     Aramase Internation     SAVTARNA     Aramase Internation     SAVTARNA     SAVTARNA     SAVTARN |                     |
| 🚺 INFO Pagalba Konsultacijos 🎜                                                  | Dradža / Bavitarna / Juridini j asmenu registras / Juridinio asmens prašymal / Drašymas kajati juridinio asmens duomenis ir dokumentus /                                                                                                    |                     |
| ่ 1 ใสมคริเมต เกา.(A) ( ค.) เชื่องสรับ]<br>เปลี่งงศร/การสร                      | PRAŠYMAS PAKEISTI JURIDINIO ASMENS DUOMENIS IR DOKUMENTUS 🙀 Scausdinfi                                                                                                    |                     |
| Vieši pranežimat                                                                | 1. Duomenų pildymas 2. Dukumentų pasirašymas 3. Paslaugos aprinokėjimas                                                                                                    |                     |
| Juridinio อรากอาจ preรังกาลi                                                    | Informacije išsauguta.                                                                                                    |                     |
| Janisimo asmene registrasimo<br>prosymo porblors                                | JURIDINISASMUQ<br>Piašyno N. 3016485                                                                                                    |                     |
| Prošymas latarai pašyti                                                         | Teisinis slatusas Teisinis slatusas nejieujistuudas                                                                                                    |                     |
| pavadinima i JAR                                                                | Pavadhimaa VIE\$OJI (STAIGA "AVIACIJOS PASAULIS"                                                                                                    |                     |
| Prožymec portekti (alivne) (uritelni)<br>zasnena registar, pražuta<br>pravadina | Kootas 100:00000<br>Burvéně – Minikas Minikas p. 1                                                                                                    |                     |
| Lolithu, pavodinimų prošymų<br>sypatas                                          | Pisérmo Lóberia Pilúcinae<br>PRAŠYMO OBJEKTAS                                                                                                    |                     |
| Pro5ymae registrasii JAR                                                        | Pateikdami prašýmą jús patvirtinate, kad juricijais asmuo atitinka i letuvos čespublikos nevytiausybinių organizacijų<br>plūtos įstatymo ž stralpsnio ž dalyjo nustatytą nevytiausybinės organizacijos sąvoką.                                                                                                    |                     |
| Profyrmų rogistruoti JAR saračas                                                |                                                                                                    |                     |
| <ul> <li>Prašymas keisti jundinio<br/>seureme duorrentis ir</li> </ul>          | Nevyrawybne organizacija                                                                                                    |                     |
| dokumentu s                                                                     | I Esaugoti ve (argiti i Testi >>                                                                                                    |                     |
| Protyrmų keisti junitinių akmenų<br>Duomenia ir dokumentas keisištei            | Livria Til Ko kau mu?                                                                                                    | 8 pav.              |
| Mano dokumental                                                                 |                                                                                                    |                     |

Paspaudus mygtuką "*Tęsti",* sistema nukreips į Duomenų pildymo langą, kuriame galite peržiūrėti kitus pakeitimus arba spausti mygtuką "*Tęsti"* ir pereiti prie dokumentų pasirašymo. (9 pav.)

| Paleška ir JAR el. išrašų<br>užsakymas                               | PRAŠYMAS PAKEISTI JURIDINIO         | ASMENS DUOMENIS IR DOKUME            | NTUS 📾 Spa               | usdinti |
|----------------------------------------------------------------------|-------------------------------------|--------------------------------------|--------------------------|---------|
| Vleši pranešimai                                                     | 1. Duomenų pildymas                 | 2. Dokumentų pasirašymas             | 3. Paslaugos apmokėjimas |         |
| Juridinio asmens prašymai                                            | 🤡 Informacija išsaugota.            |                                      |                          |         |
| Juridinio asmens registravimo                                        | JURIDINIS A SMUO                    |                                      |                          |         |
| prašymo peržiŭra                                                     | Prašymo Nr.                         | 3046485                              |                          |         |
| Prašymas laikinai įrašyti                                            | Teisinis statusas                   | Teisinis statusas neįregistruotas    |                          |         |
| pavadinimą į JAR                                                     | Pavadinimas                         | VIEŠOJI ĮSTAIGA "AVIACIJOS PASAULIS" |                          |         |
| Prašymas perleisti laikinai į juridinių                              | Kodas                               | 10000000                             |                          |         |
| asmenų registrą įrašytą<br>pavadinimą                                | Buveinė                             | Vilnius, Vilniaus g. 1               |                          |         |
| Laikinų pavadinimų prašymų<br>sąrašas                                | Prašymo būsena<br>KEIČIAMI DUOMENYS | Pildomas                             |                          |         |
| Prašymas registruoti JAR                                             | Steigimo dokumentas                 |                                      |                          |         |
| Drežvenu registrusti JAR serežas                                     | 🎤 Pagrindiniai ir kiti duomenys     |                                      |                          |         |
| Plasyinų legistruoti JAR sąlasas                                     | Juridinio asmens buveinė            |                                      |                          |         |
| <ul> <li>Prašymas keisti juridinio<br/>asmens duomenis ir</li> </ul> | Veiklos rūšys ir tikslai            |                                      |                          |         |
| dokumentus                                                           | Vadovas                             |                                      |                          |         |
| Prašymų keisti juridinių asmenų                                      | Organai                             |                                      |                          |         |
| duomenis ir dokumentus sąrašas                                       | Paramos gavėjo statusas             |                                      |                          |         |
| Mano dokumentai                                                      | Nevyriausybinės organizacijos žyma  |                                      |                          |         |
| Branačimu tolkimac                                                   | 🏹 Teisinio statuso iregistravimas   |                                      |                          |         |
| r rancomų teminas                                                    | Kontaktiniai duomenys               |                                      |                          |         |
| Prašymas išduoti elektroninį<br>sertifikuotą išrašą                  | Pe                                  | ržiūrėti pakeitimus                  | Tęsti                    | >>      |
| JAR popieriniu išrašu užsakymas                                      |                                     | ×                                    |                          | 22      |

Atsivėrusiame "Dokumentų pasirašymas" lange, elektroniniu kvalifikuotu parašu pasirašykite dokumentą "Prašymas registruoti Juridinių asmenų registre JAR-1- E". (10 pav.)

Norėdami pasirašyti dokumentą elektroniniu parašu, atlikite šiuos veiksmus: "Dokumentų pasirašymas" lange pasirinkite nepasirašytą dokumentą iš sąrašo ir stulpelyje "Veiksmai" spauskite

| 1.<br>AINA            | Duomenų pildymas                                  | <ol><li>Dokumentų pasirašyma</li></ol> | s 3.          | . Paslaugos apmokėjimas  |
|-----------------------|---------------------------------------------------|----------------------------------------|---------------|--------------------------|
|                       |                                                   | Suma                                   |               | 0,00 Eur (0,00 Lt)       |
| Dokumenta<br>Eil. nr. | is turi būti pasirašytas elektronir<br>Dokumentas | niu parašu.                            | Būsena        | Veiksmai                 |
| <mark>⊁ 1</mark> .    | Prašymas registruoti Juridin                      | ių asmenų registre JAR-1-E             | Nepasirašytas | Pasirašyti 🖪 Parsisiųsti |
|                       | MENTO IKĖLIMAS                                    |                                        |               |                          |

## Pasirinkite pasirašymo būdą:

- Norėdami dokumentą pasirašyti naudojant elektorinio parašo USB raktą ar lustinę kortelę, spauskite "Pasirašyti stacionariu elektroniniu parašu".
- Norėdami pasirašyti naudojant mobilųjį telefoną, spauskite "Pasirašyti mobiliuoju elektroniniu parašu". Spauskite "Pasirašyti". Atlikus šiuos veiksmus, atsivers informacinis langas slaptažodžiui įvesti.
- Norėdami pasirašyti naudojant LT ID elektroninį parašą, spauskite "Pasirašyti LT ID elektroniniu parašu". Spauskite "Pasirašyti". Atlikus šiuos veiksmus, atsivers informacinis langas slaptažodžiui įvesti.

| <u>Pradžia</u> / <u>Jur</u> | <u>idinių asmenų registras</u> / <u>Juridinio</u>       | <u>o asmens, filialo ir duomenų registravi</u> | mas / <u>Juridinio asmer</u> | n <u>s, filialo duomenų registravimas</u> / |     |
|-----------------------------|---------------------------------------------------------|------------------------------------------------|------------------------------|---------------------------------------------|-----|
| RAŠYM                       | AS PAKEISTI JURIDINIC                                   | O ASMENS DUOMENIS IR I                         | OKUMENTUS                    | 🖨 <u>Spausdinti</u>                         |     |
|                             | +                                                       | +                                              |                              | ~                                           |     |
| 1.<br>A INI A               | Duomenų pildymas                                        | <ol> <li>Dokumentų pasirašymas</li> </ol>      | s 3.                         | Paslaugos apmokėjimas                       |     |
| -                           |                                                         |                                                |                              |                                             |     |
|                             |                                                         | Suma                                           |                              | 0,00 Eur                                    |     |
|                             |                                                         |                                                |                              |                                             |     |
| Dokumenta                   | as turi būti pasirašytas elektroniniu                   | u parašu.                                      |                              |                                             |     |
| Eil. nr.                    | Dokumentas                                              |                                                | Būsena                       | Veiksmai                                    |     |
| <b>▶ 1.</b>                 | Prašymas registruoti Juridinių                          | į asmenų registre JAR-1-E                      | Nepasirašytas                | 📄 <u>Pasirašyti</u> 📕 <u>Parsisiųsti</u>    |     |
|                             | IMENTO ĮKĖLIMAS                                         |                                                |                              |                                             |     |
| Papildo                     | ma parašo informacija                                   |                                                |                              |                                             |     |
| Laiko ž<br>Prided           | yma<br>ama                                              |                                                |                              |                                             |     |
| [keltas                     | dokumentas                                              |                                                |                              |                                             |     |
| Dokum<br>🕕                  | entas (PDF)<br><mark> Prasymas registruoti Jurio</mark> | <u>diniu asmenu registre JAR-1-E.pd</u>        | ſ                            |                                             |     |
| Pasiraš                     | ymo būdas                                               |                                                |                              |                                             |     |
|                             | Pasirinkite S                                           | tacionarus elektroninis parašas »              |                              |                                             |     |
|                             |                                                         | Mobilus elektroninis parašas »                 |                              |                                             |     |
| -                           |                                                         | LT ID elektroninis parašas »                   |                              | 11                                          | nav |
|                             |                                                         |                                                |                              | Nutraukti pasirašvma                        | pav |

Įveskite slaptažodį ir spauskite **"OK"**.

 Sistema informuos apie sėkmingą dokumento pasirašymą. Dokumento būsena pasikeis į "Pasirašytas". Spauskite "*Tęsti*". (12 pav.)

| 1. I<br>NA                            | Duomenų pildymas                                                                                 | 2. Dokumentų pasirašymas                  | 3. Pasl               | augos apmokėjimas |
|---------------------------------------|--------------------------------------------------------------------------------------------------|-------------------------------------------|-----------------------|-------------------|
|                                       |                                                                                                  | Suma                                      |                       | 0,00 Eur          |
| Dokum                                 | entas sėkmingai pasirašytas                                                                      | i i                                       |                       |                   |
|                                       |                                                                                                  |                                           |                       |                   |
|                                       |                                                                                                  |                                           |                       |                   |
| kumentas                              | turi būti pasirašytas elektronir                                                                 | iu parašu.                                |                       |                   |
| kumentas<br>Eil. nr.                  | turi būti pasirašytas elektronir<br>Dokumentas                                                   | iu parašu.                                | Bûsena                | Veiksmai          |
| kumentas<br>Eil. nr.<br>1.            | turi būti pasirašytas elektronir<br>Dokumentas<br>Prašymas registruoti Juridi                    | iu parašu.<br>nių asmenų registre JAR-1-E | Būsena<br>Pasirašytas | Veiksmai          |
| kumentas<br>Eil. nr.<br>1.<br>) DOKUI | turi būti pasirašytas elektronir<br>Dokumentas<br>Prašymas registruoti Juridi<br>MENTO ĮKĖLIMA S | iu parašu.<br>nių asmenų registre JAR-1-E | Būsena<br>Pasirašytas | Veiksmai          |

Atsivėrusiame parengto prašymo lange spauskite "*Teikti JAR tvarkytojui"*. (13 pav.)

| 1                           | . Duomenų pildymas             | 2. Dokumentų pa         | asirašymas              | 3. Paslaugos ap | omokėjimas |
|-----------------------------|--------------------------------|-------------------------|-------------------------|-----------------|------------|
| <sup>p</sup> rašymo I       | Nr. 3046485                    |                         |                         |                 |            |
| PRAŠYM                      | O OBJEKTAS                     |                         |                         |                 |            |
| Pavadinimas VIEŠOJI ĮSTAIG. |                                |                         | GA "AVIACIJOS PASAULIS" |                 |            |
| Buveinė                     |                                | Vilnius, Vilniaus g     | L 1                     |                 |            |
| PRAŠYM                      | A TEIKIA                       |                         |                         |                 |            |
| Asmens                      | codas                          | 3000000000              |                         |                 |            |
| Vardas, p                   | avardė                         | JONAS JONAITIS          | S                       |                 |            |
| PRAŠYM                      | IO BŪSENA                      |                         |                         |                 |            |
| Būsena                      |                                | Laukiama teikimo        | 1                       |                 |            |
| TEIKIAM                     | I DOKUMENTAI                   |                         |                         |                 |            |
| Eil. nr.                    | Dokumentas                     |                         | Dokumento būsena        | Veiksmai        |            |
| 1.                          | Prašymas registruoti Juridinių | asmenų registre JAR-1-E | Pasirašytas             | Parsisiusti     |            |
|                             |                                | Teikti JAR tvark        | ytojui Keisti duomenis  |                 |            |
|                             |                                | Teikti JAR tvark        | ytojui Keisti duomenis  |                 |            |

Visus sukurtus ir pateiktus prašymus galite peržiūrėti meniu punkte "Juridinio asmens, filialo duomenų registravimo sąrašas". (14 pav.)

|                                                                                                    |                                                                   | S Avansa                                                                                      | Likutis - 0.00 €<br>Rezervuota - 0.00 €                                          | ™ <u>Krepšelis (0)</u><br>0.00 € | Mano pirkimai<br>Mokėjimai, istorija |
|----------------------------------------------------------------------------------------------------|-------------------------------------------------------------------|-----------------------------------------------------------------------------------------------|----------------------------------------------------------------------------------|----------------------------------|--------------------------------------|
| CENTRAS PRADŽIA                                                                                                    |                                                                   |                                                                                               | ilit (r                                                                          |                                  |                                      |
| () INFO Pagalba Konsultacijos 🔎<br>Paleška ir e. išrašai                                                            | Pradžia / Juridinių as<br>Juridinio asmens, filia<br>PRAŠYMŲ KEIS | <u>menų registras</u> / <u>Juridinio a</u><br>lo duomenų registravimo sa<br>STI JURIDINIŲ ASM | s <u>mens, filialo ir duomenų registravir</u><br>rašas /<br>ENŲ DUOMENIS IR DOKU | nas /<br>JMENTUS SĄRAŠAS         | 🔒 <u>Spausdinti</u>                  |
| Mano dokumentai                                                                                                    | Praš                                                              | ymo data Nuo                                                                                  | Iki                                                                              |                                  |                                      |
| Juridinio asmens, filialo ir duomenų<br>registravimas                                                               | Prašym                                                            | o būsena Pasirinkite<br>Ieškoti Iš                                                            | <ul> <li>✓</li> </ul>                                                            |                                  |                                      |
| Juridinio asmens, filialo<br>registravimo peržiūra                                                                  | Prašymo Nr.                                                       | <u>Prašymo data</u> ≑                                                                         | Juridinis asmuo                                                                  | Prašymo būsena                   | Veiksmai                             |
| Laikinų pavadinimų sąrašas                                                                                          | 6995150                                                           | 2024-11-25                                                                                    | Viešoji įstaiga Monaliza                                                         | Vykdomas                         | Peržiūrėti                           |
| Juridinių asmenų, filialų<br>registravimo sąrašas                                                                   | 6993049                                                           | 2024-11-22                                                                                    | Viešoji įstaiga Monaliza                                                         | Atmestas                         | Peržiūrėti                           |
| <ul> <li>Juridinio asmens, filialo<br/>duomenų registravimo sąrašas</li> <li>Laikino pavadinimo įrašymas</li> </ul> | <u>l viršų</u>                                                    |                                                                                               |                                                                                  |                                  | Kilo klausimu?                       |
| Laikino pavadinimo perleidimas                                                                                      |                                                                   |                                                                                               |                                                                                  |                                  |                                      |
| Juridinio asmens, filialo<br>registravimas                                                                          |                                                                   |                                                                                               |                                                                                  |                                  |                                      |
| Juridinio asmens, filialo duomenų<br>registravimas                                                                  |                                                                   |                                                                                               |                                                                                  |                                  |                                      |
| Juridinio asmens, filialo, atstovybės<br>išregistravimas                                                            |                                                                   |                                                                                               |                                                                                  |                                  | 14 pav.                              |